## **SUMMARY REPORT**

The **Store Summary** report allows you to view gross sales, net discounts, total sales, refunds, net sales, gift card sales, taxes, receipts, donations, gift cards sold, hours works, credit card sales, net invoice amounts, average invoice amount, labor cost and labor percentage for any date range you run.

To access the **Summary** report:

- 1. Log into NCR Console, go to the **Reports** tab and click **Other Reports**
- 2. Click Summary Report from the list of other reports

| Other Reports         | □ Go Back |
|-----------------------|-----------|
| Report                | lame      |
| Discount Details      |           |
| Discounts By Employee |           |
| Employee Productivity |           |
| Red Flag Report       |           |
| Shift Details         |           |
| Store Productivity    |           |
| Summary Report        |           |
| Tender Type Report    |           |

3. Click the calendar icons to the right of **Date Range** to set the range

### 4. Click Run Report

| Summary Report |                                                                                                    | Go Back |
|----------------|----------------------------------------------------------------------------------------------------|---------|
|                | Report Name : Summary Report           Date Range : 6/1/2016         To         6/15/2018           Run Report         Run Report |         |

- 5. Click the **Change** link to the right of the date range to change the range
- 6. There is a scroll bar at the bottom of this report which allows you to scroll to the right for more information

| Summar                                    | y Repor        | t                |                |                |            |                       |                |                   |           | n Go Ba               | ck ¤ Mo         | ore Options     |
|-------------------------------------------|----------------|------------------|----------------|----------------|------------|-----------------------|----------------|-------------------|-----------|-----------------------|-----------------|-----------------|
| Date Range: 6/1/2016 - 6/15/2016 [Change] |                |                  |                |                |            |                       |                |                   |           |                       |                 |                 |
| Date                                      | Gross<br>Sales | Net<br>Discounts | Total<br>Sales | Net<br>Refunds | Net Sales  | Gift<br>Card<br>Sales | Total<br>Taxes | Total<br>Receipts | Donations | Gift<br>Cards<br>Sold | Hours<br>Worked | Credit<br>Sales |
| 6/2/2016                                  | \$217.93       | \$13.99          | \$203.94       | \$55.97        | \$147.97   | \$0.00                | \$12.03        | \$160.00          | \$0.00    | \$0.00                | 15.07           | \$78.93         |
| 6/3/2016                                  | \$127.42       | \$18.29          | \$109.13       | \$72.44        | \$36.69    | \$0.00                | \$2.76         | \$39.45           | \$0.00    | \$0.00                | 0.00            | (\$39.44)       |
| 6/6/2016                                  | \$141.41       | \$41.47          | \$99.94        | \$10.49        | \$89.45    | \$0.00                | \$7.27         | \$96.72           | \$0.00    | \$0.00                | 0.00            | \$55.07         |
| 6/7/2016                                  | \$837.95       | \$92.69          | \$745.26       | \$194.99       | \$550.27   | \$0.00                | \$44.70        | \$594.97          | \$0.00    | \$0.00                | 4.10            | \$0.00          |
| 6/8/2016                                  | \$81.75        | \$36.07          | \$45.68        | \$30.00        | \$15.68    | \$0.00                | \$1.27         | \$16.95           | \$0.00    | \$0.00                | 5.53            | \$0.00          |
| 6/9/2016                                  | \$5.00         | \$0.00           | \$5.00         | \$349.98       | (\$344.98) | \$0.00                | (\$28.02)      | (\$373.00)        | \$0.00    | \$0.00                | 0.00            | (\$210.83       |
| 6/10/2016                                 | \$18.85        | \$0.00           | \$18.85        | \$5.10         | \$13.75    | \$0.00                | \$1.12         | \$14.87           | \$0.00    | \$0.00                | 6.73            | \$5.41          |
| 6/13/2016                                 | \$176.57       | \$25.98          | \$150.59       | \$11.50        | \$139.09   | \$0.00                | \$11.31        | \$150.40          | \$0.00    | \$0.00                | 5.22            | \$5.41          |
| 6/14/2016                                 | \$489.56       | \$50.78          | \$438.78       | \$27.50        | \$411.28   | \$0.00                | \$33.42        | \$444.70          | \$0.00    | \$0.00                | 8.80            | \$40.55         |
| 6/15/2016                                 | \$367.06       | \$84.21          | \$282.85       | \$28.99        | \$253.86   | \$0.00                | \$20.63        | \$274.49          | \$0.00    | \$0.00                | 6.02            | \$0.00          |
| Total                                     | \$2,463.50     | \$363.48         | \$2,100.02     | \$786.96       | \$1,313.06 | \$0.00                | \$106.49       | \$1,419.55        | \$0.00    | \$0.00                | 51.47           | (\$64.90)       |

# TO EXPORT THE SUMMARY REPORT

### 1. Click More Options

### 2. Click Export

| Summary Report  Go Back  More Options     |                |                  |                |                |            |                       |                |                   |           |                       |                 |                 |
|-------------------------------------------|----------------|------------------|----------------|----------------|------------|-----------------------|----------------|-------------------|-----------|-----------------------|-----------------|-----------------|
| Date Range: 6/1/2016 - 6/15/2016 [Change] |                |                  |                |                |            |                       |                |                   | Prin      | Print<br>Export       |                 |                 |
| Date                                      | Gross<br>Sales | Net<br>Discounts | Total<br>Sales | Net<br>Refunds | Net Sales  | Gift<br>Card<br>Sales | Total<br>Taxes | Total<br>Receipts | Donations | Gift<br>Cards<br>Sold | Hours<br>Worked | Credit<br>Sales |
| 6/2/2016                                  | \$217.93       | \$13.99          | \$203.94       | \$55.97        | \$147.97   | \$0.00                | \$12.03        | \$160.00          | \$0.00    | \$0.00                | 15.07           | \$78.93         |
| 6/3/2016                                  | \$127.42       | \$18.29          | \$109.13       | \$72.44        | \$36.69    | \$0.00                | \$2.76         | \$39.45           | \$0.00    | \$0.00                | 0.00            | (\$39.44)       |
| 6/6/2016                                  | \$141.41       | \$41.47          | \$99.94        | \$10.49        | \$89.45    | \$0.00                | \$7.27         | \$96.72           | \$0.00    | \$0.00                | 0.00            | \$55.07         |
| 6/7/2016                                  | \$837.95       | \$92.69          | \$745.26       | \$194.99       | \$550.27   | \$0.00                | \$44.70        | \$594.97          | \$0.00    | \$0.00                | 4.10            | \$0.00          |
| 6/8/2016                                  | \$81.75        | \$36.07          | \$45.68        | \$30.00        | \$15.68    | \$0.00                | \$1.27         | \$16.95           | \$0.00    | \$0.00                | 5.53            | \$0.00          |
| 6/9/2016                                  | \$5.00         | \$0.00           | \$5.00         | \$349.98       | (\$344.98) | \$0.00                | (\$28.02)      | (\$373.00)        | \$0.00    | \$0.00                | 0.00            | (\$210.83)      |
| 6/10/2016                                 | \$18.85        | \$0.00           | \$18.85        | \$5.10         | \$13.75    | \$0.00                | \$1.12         | \$14.87           | \$0.00    | \$0.00                | 6.73            | \$5.41          |
| 6/13/2016                                 | \$176.57       | \$25.98          | \$150.59       | \$11.50        | \$139.09   | \$0.00                | \$11.31        | \$150.40          | \$0.00    | \$0.00                | 5.22            | \$5.41          |
| 6/14/2016                                 | \$489.56       | \$50.78          | \$438.78       | \$27.50        | \$411.28   | \$0.00                | \$33.42        | \$444.70          | \$0.00    | \$0.00                | 8.80            | \$40.55         |
| 6/15/2016                                 | \$367.06       | \$84.21          | \$282.85       | \$28.99        | \$253.86   | \$0.00                | \$20.63        | \$274.49          | \$0.00    | \$0.00                | 6.02            | \$0.00          |
| Total                                     | \$2,463.50     | \$363.48         | \$2,100.02     | \$786.96       | \$1,313.06 | \$0.00                | \$106.49       | \$1,419.55        | \$0.00    | \$0.00                | 51.47           | (\$64.90)       |

- 3. An excel file will appear at the bottom left corner of the screen (or wherever your downloads appear)
- 4. Save the file to your computer for future reference